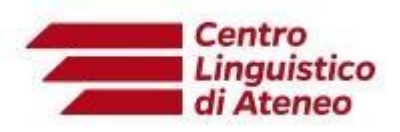

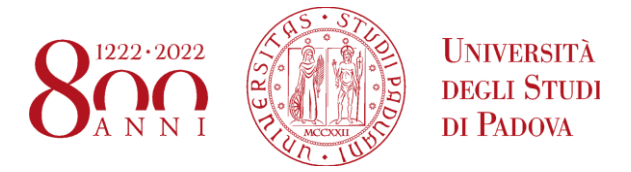

## Istruzioni tecniche TAL Speaking Computer Based

## BROWSER - AGGIORNATI - CONSENTITI PER SOSTENERE IL TEST:

## Google Chrome, Microsoft Edge, Mozilla Firefox

## ISTRUZIONI PER RECORDING, UPLOADING, DOWNLOADING.

Le operazioni riportate di seguito vanno svolte per tutti e 3 gli audio dell'esame:

- 1. TERMINATA LA REGISTRAZIONE E DOPO AVER ASCOLTATO ALMENO PER QUALCHE SECONDO LA REGISTRAZIONE STESSA, BISOGNA CLICCARE SU UPLOAD ED ATTENDERE IL TERMINE DEL CARICAMENTO FINO ALLA COMPARSA SELLA SCRITTA **Uploaded successfully**
- 2. Cliccare quindi sull'ingranaggio per scaricare il file in locale SENZA RINOMINARLO

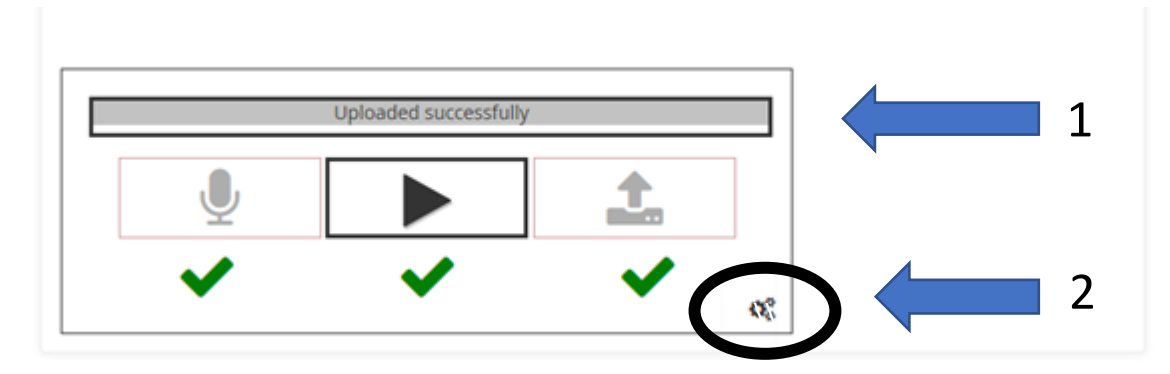

3. Scaricare il file (Download recording)

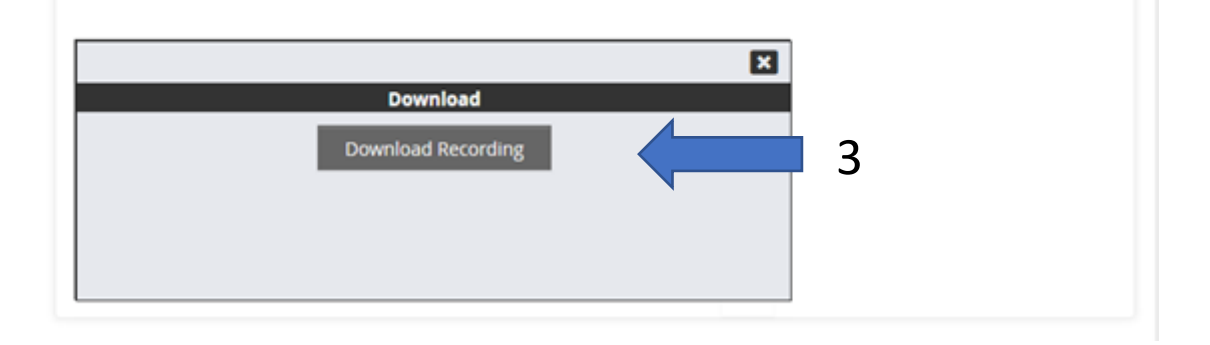

Nel caso in cui lo studente dovesse riscontrare difficoltà nell'Uploading degli items ma fosse comunque riuscito a scaricarli sul proprio pc potrà inviare le registrazioni (indicando nome, cognome, matricola e data e orario del test) all'indirizzo mail: <u>cboral@clapd.it</u>